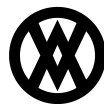

<u>Knowledgebase</u> > <u>SalesPad</u> > <u>Setup</u> > <u>PreAuth Setup</u>

# **PreAuth Setup**

Megan De Freitas - 2024-11-22 - <u>Setup</u>

### Overview

This document explains how to set up and process PreAuth credit card transactions.

## Usage

Access the Payments screen from a sales document (Actions Payments or click the amount hyperlink in the "Payment" field).

If you process the payment as an Authorization transaction type, you will see a result like the blue text in the following screenshot:

| Pavments for       | ORDER ORDM000000   | 02             |                  |             | C               | Doc Total:             | 72.82          | Remainin      | g Amount: [    | 0.00           |
|--------------------|--------------------|----------------|------------------|-------------|-----------------|------------------------|----------------|---------------|----------------|----------------|
| 🖥 Credit Car       | d: 72.82 🖄 Cash/   | Check: 0.00    | Gift Certificate | : 0.00      |                 |                        |                |               |                |                |
| New Payment        | Payment Type       | Trans T        | Card Name        | Card Num    | ber E           | xp. Date               | Am             | ount Paid     | Auth C         | Transac        |
| Remove Paymen      | t                  | PREAUTH        | MasterCard       | XXXX-XXX    | (-XXXX-5557 0   | 1/2013                 |                | 72.82         | 123456         | 02/16/201      |
| Capture Preauth    | not available,     | CVV: , Referen | nce#:820060000   | 3112, Trans | saction #:00807 | 10, AVS Respon<br>2092 | ses: Address-A | /S service no | ot available 2 | IP-AVS service |
| Void               |                    |                |                  |             |                 |                        |                |               |                |                |
| Credit             |                    |                |                  |             |                 |                        |                |               |                |                |
| Check Status       |                    |                |                  |             |                 |                        |                |               |                |                |
| Credit Card Inform | ation              |                |                  |             | Billing Address | 5                      |                |               |                |                |
| rocessor:          | AssureBuy          |                |                  | T           | Cardholder Na   | ame: Bob Fitz          |                |               |                |                |
| ard Number         | XXXX-XXXX-XXXX-555 | 7              |                  | T           | Address 1:      | One Micro              | soft Way       |               |                |                |
| Card Name:         | MasterCard         |                |                  | -           | Address 2:      |                        |                |               |                |                |
| xpiration Date:    | 01/2013            |                |                  | Ŧ           | Address 3:      |                        |                |               |                |                |
| ecurity Code:      | 123                |                |                  |             | City:           | Redmond                |                |               |                |                |
| mount:             | 72.82              | Date: 2/16/2   | 2011             | -           | State:          | WA                     | 71             | ):            | 98052-         | 6399           |
| ansaction Type:    | Authorization      | Charge         | Manual           |             | Countrus        | LICA                   |                | untru Cada    | 110            |                |
| mer                | Payment            | Deposit        |                  |             | Country:        | USA                    |                | Junitry Code: | 05             |                |
|                    |                    |                |                  |             | Address Code    | PRIMARY                |                |               |                | Ŧ              |
| γpe,               |                    | a or           |                  |             |                 |                        |                |               |                |                |

This means the authorization has been placed on the card.

To do the final capture of the authorization, you can click the **Capture Preauth** button on the same payment window or open Modules > PreAuth Batch Processing, which displays all orders with a PreAuth on them:

| Close      | Refresh Refresh Man | nually • Last   | Refresh: 8:17 AM Sear | rch:     | 🐚 Capture Charges       |               |           |     |      |
|------------|---------------------|-----------------|-----------------------|----------|-------------------------|---------------|-----------|-----|------|
| 1}         |                     |                 |                       |          |                         |               |           |     |      |
| atch       | Doc#                | Batch Hours     | Entered Batch         | Doc Date | Customer                | Req Ship Date | Total PO# | Rep | Stat |
| IDER       | ORDM00000002        |                 |                       | 01/03    | Aaron Fitz Electrical/A | . 01/03       | 72.82     |     | BO 1 |
|            |                     |                 |                       |          |                         |               |           |     |      |
|            |                     |                 |                       |          |                         |               |           |     |      |
|            |                     |                 |                       |          |                         |               |           |     |      |
|            |                     |                 |                       |          |                         |               |           |     |      |
|            |                     | 1               |                       |          |                         |               | 72.82     |     |      |
| rt: 2/16/2 | 011 ▼End; 2/16/2011 | 1<br>V @Refresh |                       |          |                         |               | 72.82     |     |      |

In PreAuth Batch Processing, select the document(s) to finalize payments and click Capture Charges.

Once processed, the document will move to the lower portion of the window with an updated status indicating if the capture was successful:

| 🖊 🙇 🛛 Cu   | stomer Search     | Set Workflow Set | tup 🔁 🔁 PreAuth | Batch Process    | ing 💣 Sett | ings 🛛 🗛 Security Ed | litor | 🔏 Card: [AAR        | ONFIT0001] Aaron Fitz Electrical          |       |
|------------|-------------------|------------------|-----------------|------------------|------------|----------------------|-------|---------------------|-------------------------------------------|-------|
| Close 📑    | 🍣 Refresh         | Refresh Manual   | ly 🝷 Last F     | Refresh: 8:19 AN | 1 Search:  | Mar (                | Captu | re Charges          |                                           |       |
| {1}        |                   |                  |                 |                  |            |                      |       |                     |                                           |       |
| Batch      | Do                | c#               | Batch Hours     | Entered Bat      | tch Do     | c Date               | Custo | omer                | Reg Ship Date                             |       |
|            |                   |                  |                 |                  |            |                      |       |                     |                                           |       |
|            |                   |                  |                 |                  |            |                      |       |                     |                                           |       |
|            |                   |                  |                 |                  |            |                      |       |                     |                                           |       |
|            |                   |                  |                 |                  |            |                      |       |                     |                                           |       |
|            |                   |                  |                 |                  |            |                      |       |                     |                                           |       |
|            |                   |                  |                 |                  |            |                      |       |                     |                                           |       |
|            |                   |                  |                 |                  |            |                      |       |                     |                                           |       |
|            |                   |                  |                 |                  |            |                      |       |                     |                                           |       |
|            |                   |                  |                 |                  |            |                      |       |                     |                                           |       |
|            |                   |                  | -               |                  |            |                      |       |                     |                                           |       |
|            |                   |                  | D               |                  |            |                      |       |                     |                                           |       |
| ;tart: 2/1 | 6/2011 <b>-</b> E | nd: 2/16/2011 🔻  | 🤁 Refresh       |                  |            |                      |       |                     |                                           |       |
| Date/Time  |                   | Sales Doc Num    | Customer Num    | CC Name          | CC #       | Transaction Amount   | Sta   | atus                |                                           |       |
| 12/16/2011 | 08-19-18 AM       | ORDM00000002     | AARONETT0001    | MasterCard       | 5557       | 72                   | 82 CA | PTI IRE transaction | successful: Result:Y_Amount: 72.82_Auth C | nde 1 |

**Note**: For more information on credit card payments in SalesPad, refer to the "Credit Card Processing Setup and Credit Card Payments" document.

### Security and Settings

#### Security

Preauth Batch Processing\* - Allows users to access the Preauth Batch Processing screen.

#### Settings

Preauth Hold Code - Enter a hold code to be used when a PreAuth transaction is processed. (Default is CC)